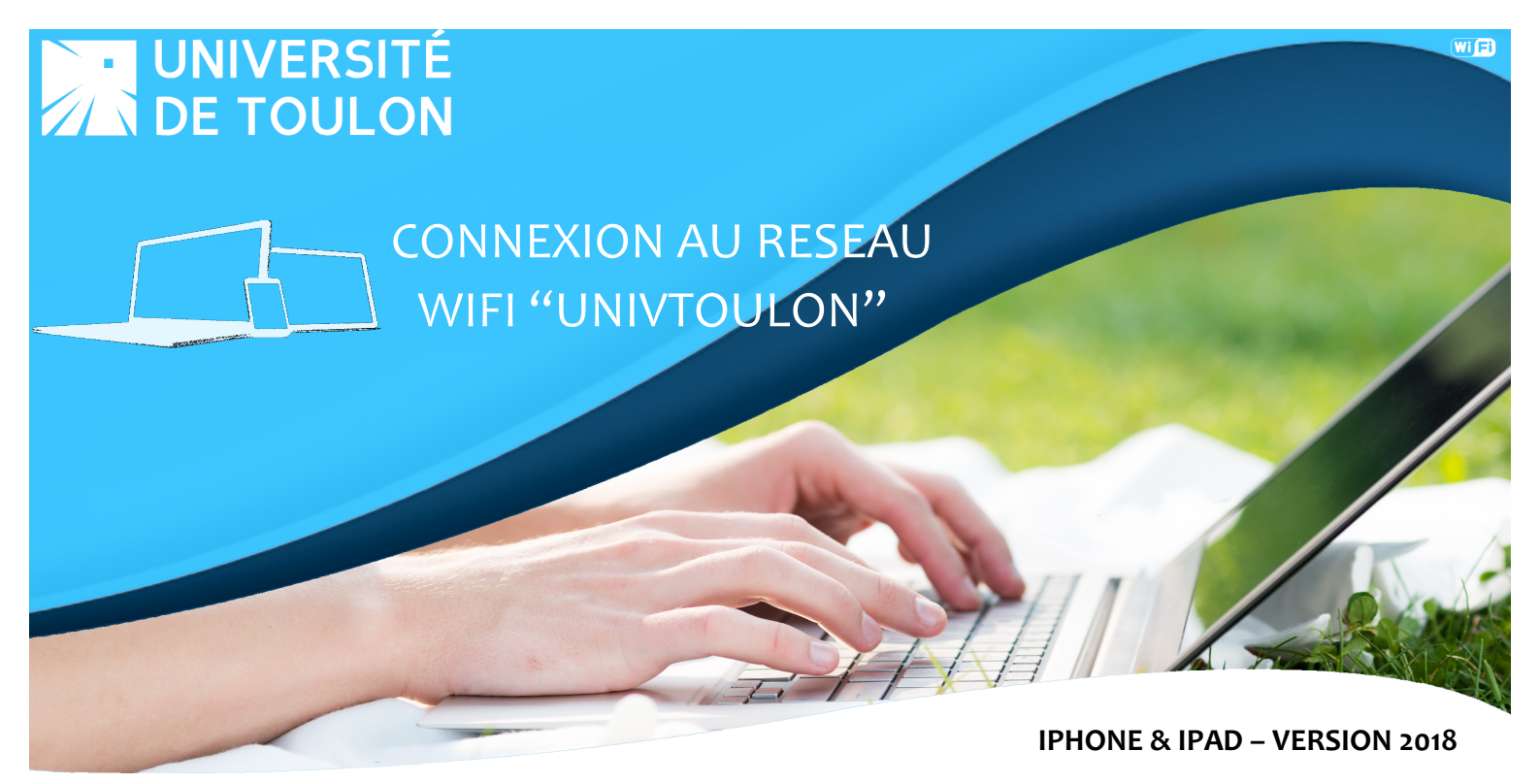

La connexion à UnivToulon est à privilégier lorsque vous vous connectez en Wi-Fi à l'Université de Toulon. Les systèmes de cryptage vous assurent un service totalement sécurisé. Cette opération est à faire une seule fois, votre ordinateur se connectera automatiquement dès lors que vous êtes à proximité du réseau de l'Université.

| IN SFR 4G                                                                                                    | 13:46 | <b>o</b>         |  |
|----------------------------------------------------------------------------------------------------|-------|------------------|--|
| Kéglages                                                                                                    | Wi-Fi |                  |  |
|                                                                                                    |       |                  |  |
| Wi-Fi                                                                                                    |       |                  |  |
| CHOISIR UN RÉSEAU.                                                                                                    |       |                  |  |
| eduroam                                                                                                    |       | 🔒 🗢 🚺            |  |
| eduspot                                                                                                    |       | <b>?</b> (i)     |  |
| UnivToulon                                                                                                    |       | <b>₽ \$ (j</b> ) |  |
| visiteurs                                                                                                    |       | <b>≈</b> (i)     |  |
| Autre                                                                                                    |       |                  |  |
|                                                                                                    |       |                  |  |
| Confirmer l'accès                                                                                                    |       | $\bigcirc$       |  |
| La connexion aux réseaux connus est automatique. Si<br>aucun réseau connu n'est disponible, vous devez<br>sélectionner manuellement un réseau. |       |                  |  |

Rendez-vous dans le menu **Réglages** de votre iPhone / iPad puis dans le menu **Wi-Fi**. Apparaît alors la liste des réseaux Wi-Fi proposés par l'UTLN. Cliquez sur **UnivToulon** 

| III SFR 4G                     | 13:46   | ũ. 🛄)        |  |  |
|--------------------------------|---------|--------------|--|--|
| Mot de passe de « UnivToulon » |         |              |  |  |
| Annuler                        | Saisir  | Se connecter |  |  |
|                                |         |              |  |  |
| Nom d'utilisateur              |         |              |  |  |
| Mot de passe                   |         |              |  |  |
|                                |         |              |  |  |
|                                |         |              |  |  |
|                                |         |              |  |  |
|                                |         |              |  |  |
|                                |         |              |  |  |
|                                |         |              |  |  |
| a z e                          | r t y u | i o p        |  |  |
| q s d                          | fgh j   | k I m        |  |  |
| ☆ w x c v b n ′ ⊗              |         |              |  |  |
| 123 😅 🖞                        | espace  | Suivant      |  |  |

Dans la nouvelle fenêtre, entrez vos identifiants UTLN puis appuyez sur Se connecter.

|            | 13:46                                                        | 0       |
|------------|--------------------------------------------------------------|---------|
| Annuler    | Certificat                                                   | Se fier |
|            |                                                              |         |
|            | <b>cheesecake.univ-tln.fr</b><br>Délivré par TERENA SSL CA 3 |         |
|            | Non fiable                                                   |         |
| Expiration | 30/01/2019 13:00:00                                          |         |
| Plus de d  | létails                                                      | >       |
|            |                                                              |         |
|            |                                                              |         |
|            |                                                              |         |
|            |                                                              |         |
|            |                                                              |         |
|            |                                                              |         |
|            |                                                              |         |
|            |                                                              |         |
|            |                                                              |         |
|            |                                                              |         |
|            |                                                              |         |
|            |                                                              |         |
|            |                                                              |         |
|            |                                                              |         |
|            |                                                              |         |
|            |                                                              |         |

Un Certificat apparaît, appuyez sur **Se fier**.

L'indication Non fiable est affichée car le serveur d'authentification de l'UTLN n'est pas reconnu par Apple, il n'y a pas de risque.

| III SFR 🗢                                                                                                    | 13:46 | ° .          |  |
|----------------------------------------------------------------------------------------------------|-------|--------------|--|
| Kéglages                                                                                                    | Wi-Fi |              |  |
|                                                                                                    |       |              |  |
| Wi-Fi                                                                                                    |       |              |  |
| <ul> <li>UnivToulon</li> </ul>                                                                                                    |       | 🔒 🗢 🚺        |  |
| CHOISIR UN RÉSEAU                                                                                                    |       |              |  |
| eduroam                                                                                                    |       | 🔒 🗢 🚺        |  |
| eduspot                                                                                                    |       | <b>奈</b> (i) |  |
| visiteurs                                                                                                    |       | <b>∻</b> (i) |  |
| Autre                                                                                                    |       |              |  |
|                                                                                                    |       |              |  |
| Confirmer l'accès                                                                                                    |       | $\bigcirc$   |  |
| La connexion aux réseaux connus est automatique. Si<br>aucun réseau connu n'est disponible, vous devez<br>sélectionner manuellement un réseau. |       |              |  |

Le réseau UnivToulon est à present coché. Votre périphérique est connecté au réseau Wi-Fi. Il n'est pas necessaire de configurer un proxy.

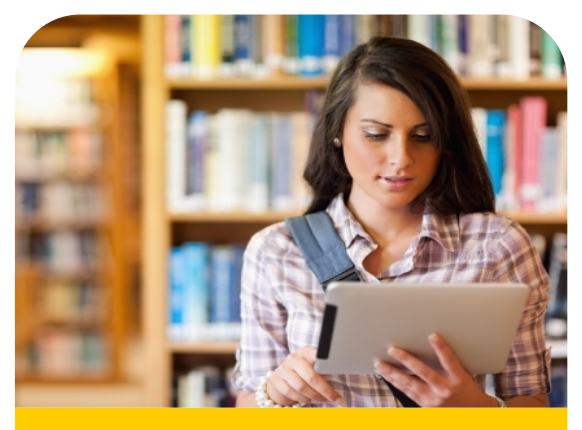

Vous êtes connecté automatiquement au réseau UnivToulon dès lors que votre Wi-Fi est activé sur votre portable et que vous êtes à la portée d'un réseau Wi-Fi de l'UTLN.

**Bonne utilisation !** 

En cas de difficultés, contactez la DSIUN au 04.94.14.**2345** ou en ouvrant un ticket à https://sos.univ-tln.fr